# Assistant software for DALI group setting

### 1) Installing the software

### 2) Add one device

Main form->Add device->M/DALI.1->set physical address and remark->Add

OK.

| HDL KNX | Assistant Sol | ftware V1.1-10                            |            |                                                          |        |     |
|---------|---------------|-------------------------------------------|------------|----------------------------------------------------------|--------|-----|
|         | Add Device    | Clear Device                              | Edit Devi  | ice                                                      |        |     |
| Index   | Physical      | address                                   | Device     | type                                                     | Remark |     |
|         |               |                                           |            |                                                          |        |     |
|         |               |                                           |            |                                                          |        |     |
|         | ſ             | Add Device                                |            |                                                          |        |     |
|         |               | Add Device<br>Device Type                 | 5          | M/DALI.1                                                 | -      |     |
|         |               | Add Device<br>Device Type<br>Physical add | :<br>ress: | M/DALI.1<br>M/DLP04.1(1.0)<br>M/DLP04.1(1.1)<br>M/IRAC.1 | -      | Add |

Add result:

|                     |                         | /           |        |
|---------------------|-------------------------|-------------|--------|
| etting<br>Device ir | Add Device Clear Device | Edit Device |        |
| Index               | Physical address        | Device type | Remark |
| 1                   | 1.1.1                   | M/DALI.1    |        |

## 3) Input DALI Mange Group Address

|                  |                  | <b>送</b> 新 新 新 新 新 新 新      | in a B          | a 🔸 🚛 🖾 🗖 |  |
|------------------|------------------|-----------------------------|-----------------|-----------|--|
| Topology in DALI |                  |                             |                 |           |  |
| DALI             | Nu Name          | Object Function Description | Group Addresses | L         |  |
| 1 New Area       | □210 Central     | Switch(1bit)                |                 | 1         |  |
| in 1.1 New Line  | 11 Central       | Relative dimmi              | 1/1/2           | 4         |  |
|                  | III Central      | Absolute dimmi              | 1/1/5           | 1         |  |
|                  | ■295 Channel 1   | Switch(1bit)                | 1/1/1           | 1         |  |
|                  | 교려96 Channel 1   | Relative dimmi              | 1/1/3           | 4         |  |
|                  | III 97 Channel 1 | Absolute dimmi              | 1/1/4           | 1         |  |
|                  | Annel 2          | Switch(1bit)                |                 | 1         |  |
|                  | IIII Channel 2   | Relative dimmi              | 1/1/6           | 4         |  |
|                  | 同门 Channel 2     | Absolute dimmi              | 1/1/7           | 1         |  |
|                  | □. DALI Manage   | Request string              | 0/0/20          | 1         |  |
|                  | □Z 2 DALI Manage | Response string             | 0/0/21          | 1.        |  |

|        | M/DALI.1                                      |                  |        |
|--------|-----------------------------------------------|------------------|--------|
| g      | Basic infomation                              |                  |        |
| e infe | Physical address: 1 . 1 .                     | Remark:          |        |
|        | DALI Manage Group Address(Request string):    |                  |        |
|        | DALI Manage Group Address(Response string):   | 0 🚖 /0 🜲 / 21 🜲  | Modify |
|        | Group infomation                              |                  |        |
|        | ` <b>`</b> 」 <b>」</b>   \$ \$   <b>C</b>  + ≠ | II 🕴 😏 III 😋     |        |
|        | Group No. Remark:                             | Group infomation |        |

## 4) Read information of Group

| HDL K   |                                                                                                    |                                                    |        |
|---------|----------------------------------------------------------------------------------------------------|----------------------------------------------------|--------|
| ×       | - la 🕺 🤌                                                                                                    |                                                    |        |
| Setting | M/DALI. 1                                                                                                    |                                                    |        |
| Device  | Basic infomation                                                                                                    |                                                    |        |
| Index   | Physical address: 1 🗘 . 1 📚                                                                                                    | . 1 📚 Remark:                                      |        |
| -       | DALI Manage Group Address(Request s                                                                                                    | tring): 0 🗢 / J 💠 / 20 🗢                           |        |
|         | DALI Manage Group Address(Response                                                                                                    | string): 0 🗘 /0 🛟 / 21 🛟                           | Modify |
|         | Group infomation                                                                                                    |                                                    |        |
|         | ! <b>``」」</b>   ₿ \$    <b>C</b>  + ₹                                                                                                    | 2    8   🥠    🗘                                    |        |
|         |                                                                                                    |                                                    |        |
|         | Group No. Remark:                                                                                                    | Group infomation                                   |        |
|         |                                                                                                    |                                                    |        |
|         |                                                                                                    |                                                    |        |
|         |                                                                                                    | -Kead status<br>Read progress                      | 22%100 |
|         |                                                                                                    |                                                    |        |
|         |                                                                                                    | Stop read                                          | Exit   |
|         |                                                                                                    |                                                    |        |
|         |                                                                                                    |                                                    |        |
|         |                                                                                                    |                                                    |        |
|         |                                                                                                    |                                                    |        |
|         |                                                                                                    |                                                    |        |
|         |                                                                                                    |                                                    |        |
|         |                                                                                                    |                                                    |        |
|         |                                                                                                    |                                                    |        |
|         |                                                                                                    |                                                    |        |
|         |                                                                                                    |                                                    |        |
|         | Device address: 1.1.1 Remark Downlo                                                                                                    | ad mode: NET IP NetIP download mode: Routing Frame |        |
|         | Contraction of the second second seco |                                                    |        |

| ApALL 1       asic infomation         Asic infomation       Physical address:       1 2 1 2 1 2 1 2 1 2 1 2 1 2 1 2 1 2 1 2                                                                                                    |                |                                    |                                             |
|----------------------------------------------------------------------------------------------------|----------------|------------------------------------|---------------------------------------------|
| Astic infomation         Physical address:       1 2 1 2         DALI Manage Group Address (Request string):       0 2 / 3 2 / 20 2         DALI Manage Group Address (Response string):       0 2 / 0 2 / 21 2         Modify       modify         roup infomation       0 2 / 0 2 / 21 2         Image Group Address (Response string):       0 2 / 0 2 / 21 2         Image Group Address (Response string):       0 2 / 0 2 / 21 2         Image Group Infomation       0 2 / 21 / 20         Image Group No.       Remark:       Group infomation         Image Group No.       Remark:       Group infomation         Image Group No.       Remark:       Group Infomation         Image Group No.       Remark:       Group Infomation         Image Group No.       Remark:       Group Infomation         Image Group No.       Remark:       Group Infomation         Image Group No.       Remark:       Group Infomation         Image Group No.       Remark:       Group Infomation         Image Group No.       Remark:       Group Infomation         Image Group No.       Image Group No.       Remark:         Image Group No.       Image Group No.       Image Group No.         Image Group No.       Image Group No.       Imag                                                                                                    | I/DALI.1       |                                    |                                             |
| Physical address:       1       1       Remark:         DAIL Manage Group Address (Request string):       0       /0       /21       Modify         DAIL Manage Group Address (Response string):       0       /0       /21       Modify         roup infomation             Croup No.       Remark:       Croup infomation          .       .       .       .       .         .       .       .       .       .         .       .       .       .       .         .       .       .       .       .         .       .       .       .       .         .       .       .       .       .         .       .       .       .       .         .       .       .       .       .         .       .       .       .       .         .       .       .       .       .         .       .       .       .       .       .         .       .       .       .       .       .         .       .       .       .       .       .                                                                                                    | Basic infomat  | ion                                |                                             |
| DALI Manage Group Address (Request string):       0       /1       /2       Modify         DALI Manage Group Address (Response string):       0       /2       0       Modify         roup infomation       0       /2       0       0       0         Croup No.       Remark:       Group infomation       0       0       0       0         A28, A30, A31       0       0       0       0       0       0       0       0       0       0       0       0       0       0       0       0       0       0       0       0       0       0       0       0       0       0       0       0       0       0       0       0       0       0       0       0       0       0       0       0       0       0       0       0       0       0       0       0       0       0       0       0       0       0       0       0       0       0       0       0       0       0       0       0       0       0       0       0       0       0       0       0       0       0       0       0       0       0       0       0       0                                                                                                    | Physical add   | lress: 1 🗘 . 1 🗘 . 1 🗘             | Remark:                                     |
| DAIL Hanage Group Address (Response string):     0     /0     /21     Modify       roup infomation                                                                                                    | DALI Manage    | Group Address(Request string):     |                                             |
| roup infomation  Croup No. Remark:  Croup INO. Remark:  Croup INO | DALI Manage    | Group Address(Response string):    | 0 🗘 /0 🗘 / 21 🗘 Modify                      |
| Croup No.     Remark:     Group infomation       k2, k3, k4, k5, k6, k7     k20, k21, k29       k20, k21, k29     k29, k30, k31       k1     k29, k30, k31       k2     k29, k30, k31       k2     k29, k30, k31       k2     k29, k30, k31       k2     k29, k30, k31       k2     k29, k30, k31       k2     k29, k30, k31       k2     k29, k30, k31       k3     k29, k30, k31       k4     k29, k30, k31       k4     k29, k30, k31       k4     k29, k30, k31       k4     k49, k30, k31       k4     k49, k30, k31       k4     k49, k30, k31       k4     k49, k30, k31       k4     k49, k30, k31       k4     k49, k30, k31       k4     k49, k30, k31       k4     k49, k30, k31       k4     k49, k30, k31       k4     k49, k30, k31       k4     k49, k30, k31       k5     k40, k40, k40, k40, k40, k40, k40, k40,                                                                                                    | Group infomat  | i on                               |                                             |
| Group No.     Remark:     Group infomation       42, A3, A4, A5, A5, A7     A20, A21, A29       429, A30, A31     A29, A30, A31       4     Information of groups       5     Information of groups       6     Information of groups       1     Information                                                                                                    |                | \$ \$   <b>¢</b>  + ≠  8           | 0                                           |
| 1     A2, A3, A4, A5, A6, A7       2     A20, A21, A29       3     A20, A21, A29       4     A30, A31       4     A30, A31       4     A30, A31       4     A30, A31       5     A30, A31       6     A30, A31       6     A30, A31       6     A30, A31       6     A30, A31       6     A30, A31       6     A30, A31       6     A30, A31       6     A30, A31       6     A30, A31       7     A30, A31                                                                                                    | Group No.      | Remark:                            | Group infomation                            |
| 2     A20, A21, A29       A29, A30, A31       A       A       A       B       B   <                                                                                                    | 1              |                                    | A2, A3, A4, A5, A6, A7                      |
| Aligned     Aligned       Aligned     Aligned                                                                                                    | 2              |                                    | A20, A21, A29                               |
| a     Information of groups       b     Information of groups       b     Information of groups       b     Information of groups       c     Information of groups                                                                                                    | 3              |                                    | A29, A30, A31                               |
| Information of groups       Information of groups       Information of groups       Information of groups                                                                                                    | 4              |                                    |                                             |
| Information of groups       Information of groups                                                                                                    | 5              |                                    |                                             |
| Image: Constraint of the constraint of the constr                 | 6              | Inform                             | ation of groups                             |
| a                                                                                                    | 7              |                                    |                                             |
| Image: Constraint of the second of the second of                        | 8              |                                    |                                             |
| 00         0           1         0           2         0                                                                                                    | 9              |                                    |                                             |
|                                                                                                    | 10             |                                    |                                             |
| 2                                                                                                    | 11             | 1                                  |                                             |
|                                                                                                    | 12             |                                    |                                             |
| .3                                                                                                    | 13             |                                    |                                             |
| 4 A44, A45, A46, A47                                                                                                    | 14             |                                    | A44, A45, A46, A47                          |
| 5 444, 445, 447                                                                                                    | 15             |                                    | A44, A45, A46, A47                          |
| 6                                                                                                    | 16             |                                    |                                             |
|                                                                                                    |                |                                    |                                             |
|                                                                                                    |                |                                    |                                             |
|                                                                                                    |                |                                    |                                             |
|                                                                                                    |                |                                    |                                             |
| svice address: 1.1.1   Remark   Download mode: NET IP   NetIP download mode: Routing Frame                                                                                                    | Device addres: | s: 1.1.1   Remark   Download mode: | NET IP   NetIP download mode: Routing Frame |

DALI devices will be random assignment at first time reading. Double click gridview; it

will enter into edit window, as below.

### 5) Function of DALI device main interface

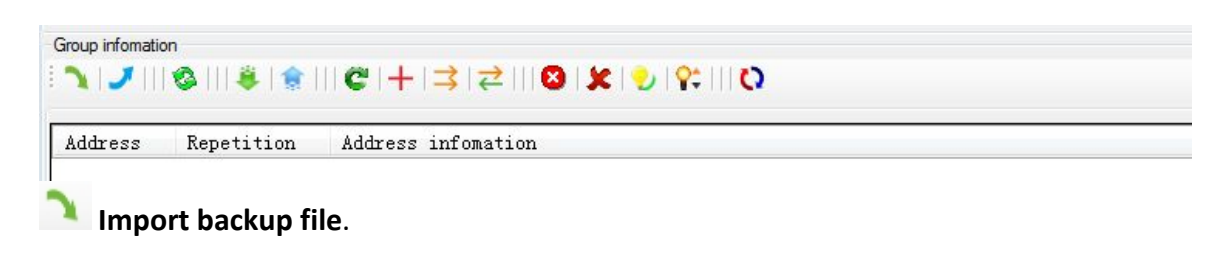

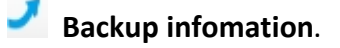

Refresh all paramters from ballast to DALI master.

Read infomation from DALI device.

Write infomation to DALI device.

**Redistribute Address**(all addresses and devices will be re-created).

**Extension create address**(unaddressed devices).

Modify address (change to a empty address).

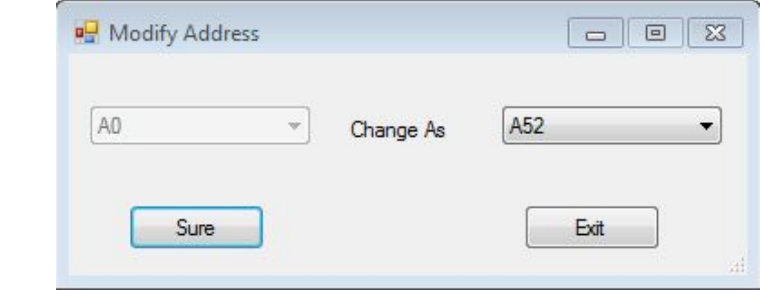

**Exchange address**(two device exchange address and device infomation).

| •    |
|------|
|      |
|      |
| <br> |

clear all address(all address and device infomation will be clear).

clear current select address(selected address and device infomation will be clear).

**Detect and recovery missing device after power on**(Note:Only can recovery one device every times).

Modify current selected address level(min level,max level,power on level,failure level).

| 🖳 Modify address level |                 |   |      |        |
|------------------------|-----------------|---|------|--------|
| Choose type:           | Short address 💌 |   |      |        |
| Choose address:        | [A6 ▼]          |   |      |        |
| Min level:             | •               | ۲ | 86   | Modify |
| Max level:             | ٠               | • | 254  | Modify |
| Power on level:        | 4               | • | 254  | Modify |
| Failure level:         | •               | • | 254  | Modify |
| Modify All             | ]               |   | Exit |        |

Switch Info View(group/address view)

Mange Group

| 🔒 🚖 🍷 🦉 Kint   Drag  lick output Flicker Close others   All devices percent 🗰 🗸 Output       | Max output: 100% 👻 Min output: 0% 💌 |
|----------------------------------------------------------------------------------------------|-------------------------------------|
|                                                                                              |                                     |
|                                                                                              | G1 09 X                             |
|                                                                                              |                                     |
|                                                                                              |                                     |
|                                                                                              |                                     |
|                                                                                              |                                     |
| All DALI devices display here,                                                               |                                     |
|                                                                                              | G6 G14                              |
|                                                                                              | G7 G15                              |
|                                                                                              | G8 G15                              |
| Device address: 1.1.1   Remark:   Download mode: NET IP   NetIP download mode: Routing Frame | 1                                   |

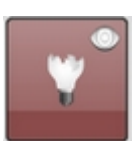

it means that the light is bad.

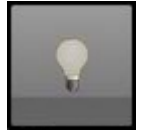

it means that the light is normal.

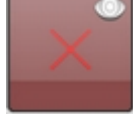

it means that the barretter is normal.

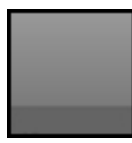

it means this address/group is empty.

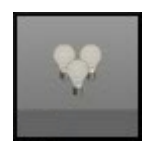

it means this group has device.

#### Function of this interface:

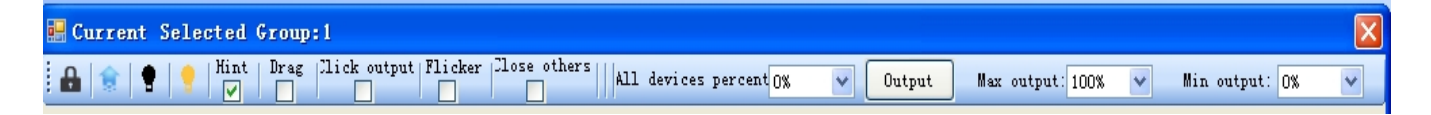

lock the form: if you click this button, you can't edit the interface.

Click again ( 🖬 ,unlock the form), you can edit the interface.

Writer infomation to DALI device : after edit, you can click this button for writing information to DALI device.

Selected group off: click this button, current group's devices will be off.

Selected group on: click this button, current group's devices will be on.

**Hint enable:** if enable it, you can look each device remark when take the mouse on the device or group. For example:

| 🔡 Current Selected Group:1                                                                                                    |                                     |
|----------------------------------------------------------------------------------------------------|-------------------------------------|
| All devices percent 0% V Output                                                                                                    | Max output: 100% 🗸 Min output: 0% 🗸 |
| Image: Constraint of the second second se |                                     |

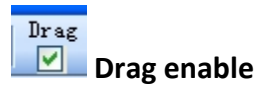

Hint

(1).if enable this function, you can add address to group through drag.

| 5  | 6 T   | GI GI | Ga  |
|----|-------|-------|-----|
| 13 | 14    | G2    | G10 |
| 21 | 22 23 | G     | G11 |

(2).drag to empty address will show modify address form.

|       | 🖳 Modify Address |           |         |
|-------|------------------|-----------|---------|
|       | A51 -            | Change As | [A52 ▼] |
| 51 52 | Sure             |           | Exit    |

(3).drag to other device will show exchange form.

| 🖳 Exchange Address |            |
|--------------------|------------|
| A43                | A44   Exit |

| Click output | Flicker | Close others |             |
|--------------|---------|--------------|-------------|
|              |         |              | Output Ways |

(1).Click output

Select this way, you can click the device for control it on/off.

For example: When a address/group is off state \_\_\_\_\_, click it output a value(max

output percent) and picture turn to on state **Line**. Click it again, output a value(min

output value percent) and picture turn to off state

(2).Flicker

Select this way, selected address/group will flicker from max output percent to min output

percent.Turn on flicker enable,then click a address then it will start flicker,click it again,it

will stop flicker.Click More it will start again......

When stop flicker or cancel flicker, will make the flicker address/group to a state that

before flicker.

(3).Close others

Select this way, will out close all device and output a value (max output percent) to

Selected address/group.

All devices percent 0% V Output broadcast output

Select percentage, then click "output", all devices will run the selected brightness.

Max output: 100% V Min output: 0% V Max output, Min output

Address/group turn on output value is depending on max output percent, turn off output

is Depending on min output percent. Addres/group also Flicker from max output percent

to min output percent.

--- End of Document ---